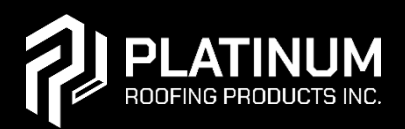

# STEP BY STEP QR REGISTRATION GUIDELINE - OFF SITE

| Fmail       |       |
|-------------|-------|
| LING        |       |
| Password    |       |
| Remember Me | Lesie |
| Remember Me | Login |

**Forgot Password** 

Email

### 1. LOGIN

login here (staging URL for the time being):

https://stg-qrcode.guardiansensor.com/Auth/Login

#### 2. FORGOT PASSWORD?

Users who have forgotten their password have access to a standard password recovery system that sends a confirmation link to the user's email address to ensure they own the account. A link within the email (depicted below) sends the user back to the website to reset their password.

| Forgot Password                                         |
|---------------------------------------------------------|
| Request submitted. You should receive an email shortly. |
| Sample@email.com                                        |
| ← <u>Return to Login</u> Reset                          |
|                                                         |

← Return to Login

Reset

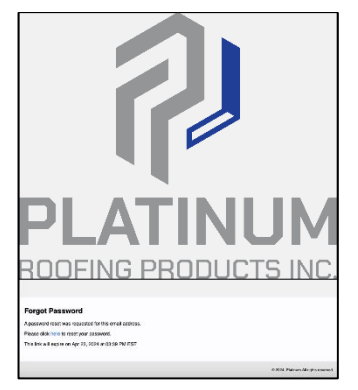

Figure 1 Example of Forgot Password Email Content including the link that sends the user back to the website to reset their password.

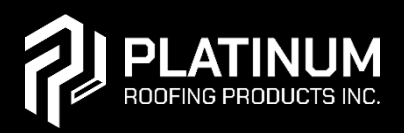

# STEP BY STEP QR REGISTRATION GUIDELINE - OFF SITE

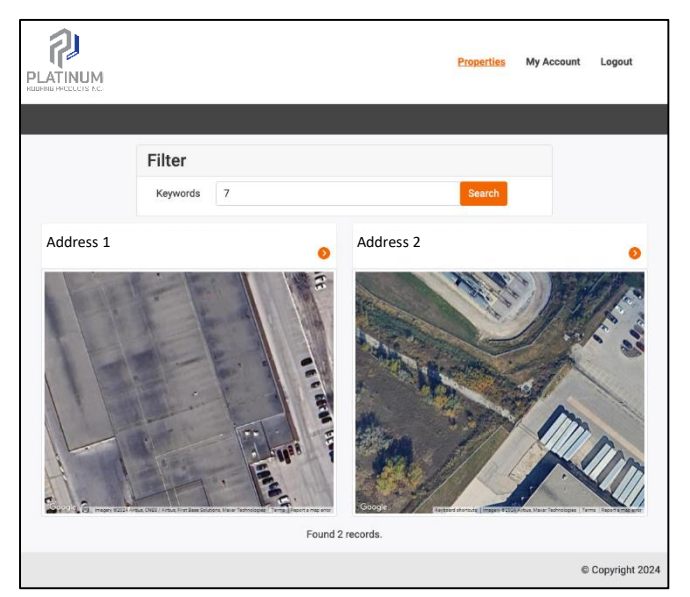

*Figure 2 The property listing featuring a simple search criterion along with two example properties that are selectable.* 

### **3. PROPOERTY LISTING**

Once the user has successfully logged in, they are sent directly to the Properties listing page where the address and map thumbnail represent each property available for review.

Clicking on any visible property takes the user to the property details sub-pages.

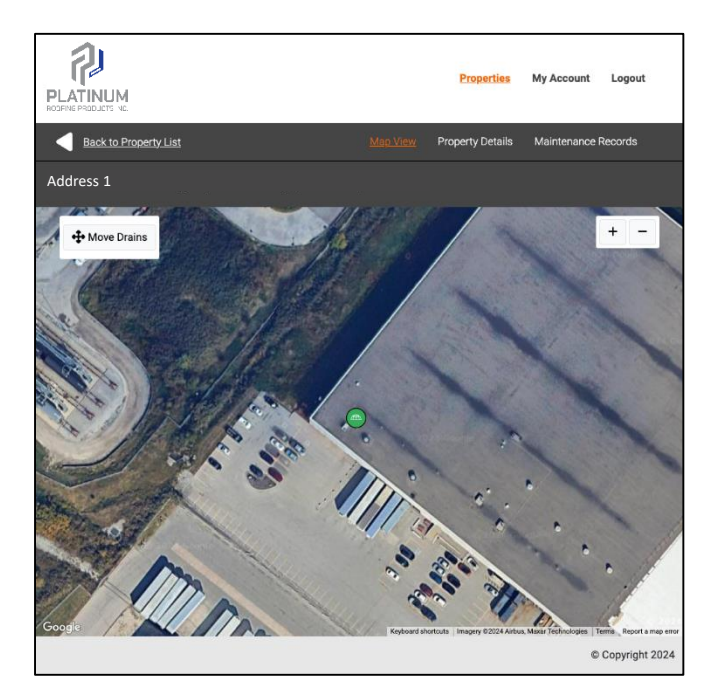

#### 4. PROPERTY MAP

From this screen, the administrator can update the position of the drains by selecting the "Move Drains" button and then dragging the drain to the desired location.

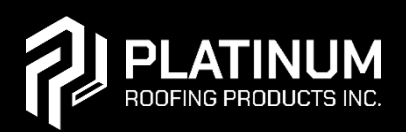

# STEP BY STEP QR REGISTRATION GUIDELINE - OFF SITE

| o Property List                                       |                                          | Map View 🖻    | roperty Deta | Maintenance      |
|-------------------------------------------------------|------------------------------------------|---------------|--------------|------------------|
| Only public company int                               | formation should be ente                 | red below.    |              |                  |
| Installation De                                       | tails                                    |               |              |                  |
| Date Installed                                        | 2024-04-23                               |               |              |                  |
| Installed By                                          | Bridget Patel                            |               |              |                  |
| Consultant                                            | Payton Fields                            |               |              |                  |
| Site Address                                          | Sample Address                           |               |              |                  |
| Site GPS Lat/Lng                                      | 43.696027400                             | -79.668116200 | )            |                  |
| Manufacturer                                          | Custom                                   | ducto         |              | ~                |
|                                                       | Platinum Rooning Plo                     | bucts         |              |                  |
| Warranty Detai                                        | ls                                       |               |              |                  |
| Warranty Type                                         | 5 Year                                   |               |              | ~                |
| Send Warranty                                         | Yes ~                                    |               |              |                  |
| Next Reminder                                         | Apr 23, 2025                             |               |              |                  |
| Next Nerrinder                                        | What's going to be se                    | nt?           |              |                  |
| Send Maintenance<br>Reminder                          | Yes ~                                    |               |              |                  |
| Reminder Frequency                                    | Annually                                 |               |              | ~                |
| Next Reminder                                         | Apr 23, 2025                             |               |              |                  |
|                                                       | What's going to be se                    | nt?           |              |                  |
| Recipient's Email                                     |                                          |               |              |                  |
| Installer                                             | Sample@email.com                         |               |              |                  |
| Architect / Consultant                                | Sample@email.com                         |               |              |                  |
| Manufacturer                                          | Sample@email.com                         |               |              |                  |
| Client                                                | Sample@email.com                         |               |              |                  |
| Roof Details                                          |                                          |               |              |                  |
| Deck Type                                             | Steel Deck                               |               |              | ~                |
| Deck Overlay                                          | Dens Deck 🗸 🗸                            | 34*           | ~ A          | dhesive Adhe 🗸   |
| Vapour Barrier                                        | Kraft Vapour Barrier                     |               | ~ A          | sphalt Adhere 🗸  |
| Base Insulation                                       | Polyisocyanura 🗸                         | 1'            | ~ N          | 1echanically F 🗸 |
| Secondary Insulation                                  | Fiberglass v                             | Custom        | · -          | Fastening - 🗸    |
|                                                       |                                          | 2'            |              |                  |
|                                                       | Fiberboard ~                             | 2             | × A          | dhesive Adhe 🗸   |
| Cover Board                                           | [ management and ]                       | EPDM          | ~ L          | oose Laid 🗸 🗸    |
| Cover Board<br>Membrane                               | Single Ply ~                             |               |              |                  |
| Cover Board<br>Membrane<br>Surfacing                  | Single Ply v<br>Pea Gravel               |               |              | enhalt Adhere    |
| Cover Board<br>Membrane<br>Surfacing<br>Base Flashing | Single Ply v<br>Pea Gravel<br>Torch Base |               | ~ A          | sphalt Adhere ~  |

### **5. PROPERTY DETAILS**

The administrator can modify the settings assigned to the property from this screen. In order for the changes to take affect, they must click the "Update" button.

#### 6. PROPERTY MAINTENANCE RECORDS

The administrator can access all maintenance records added by roofers with fully searchable text.

| PLATINUM<br>RODELING FREEHLETS INC.        |                                                                                                    |                 | <u>Properties</u> | My Account | Logout         |
|--------------------------------------------|----------------------------------------------------------------------------------------------------|-----------------|-------------------|------------|----------------|
| Back to Propert                            | <u>y List</u>                                                                                                    | Map View        | Property Details  |            | Records        |
| Enter Contractor Nam                       | e or Partial Notes                                                                                                    |                 |                   |            | Search         |
| Date:<br>Purpose:<br>Contractor:<br>Notes: | Apr 23, 2024<br>Roof Repair<br>Molly Higgins<br>Fixed leak at last detected leak location.<br>drain. Noted future additional drainage lo | Installed a new | r part on the     | View       |                |
| Date:<br>Purpose:<br>Contractor:<br>Notes: | Apr 23, 2024<br>Roof Maintenance<br>Lacey Watts<br>Inspected drain performance. Made note                                                | of potential le | ak location.      | View       |                |
|                                            |                                                                                                    |                 |                   | ¢          | Copyright 2024 |

Clicking View on a Maintenance Record results in seeing the full details of the record which are not always visible from the listing page

|              |                                                                                                    |                      | Properties             | My Account Logout  |
|--------------|----------------------------------------------------------------------------------------------------|----------------------|------------------------|--------------------|
| Back to Main | tenance Records                                                                                                    | Map View             | Property Details       | Marianaras Records |
|              | Date April 2004 April 2004 April | ion. Installed a new | i part on the drain. N | ered               |
|              |                                                                                                    |                      |                        | a Copyright 2024   |

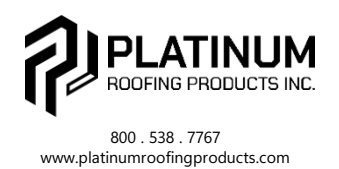

0824

ORIOIO.

ġ

₽

## There is no equal to **PLATINUM!**

Please note that PLATINUM products may be periodically updated & are subject to change without prior notice. For additional information, contact PLATINUM ROOFING PRODUCTS at 1800-2877767 or info@nationumcofingmenderts com